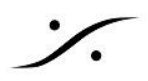

## RAVENNA ASIO推奨ネットワークアダプタ

Merging AES67 RAVENNA ASIO ドライバーはオンボードのものも含め、あらゆるギガビット イーサネットア ダプターで機能しますが、専用カードを使用することをお勧めします。 最適なパフォーマンスを得るには、Intel ギガビット ネットワーク アダプターの使用をお勧めします。

コントロール パネル > デバイス マネージャー で、ネットワーク アダプターを見つけ、カードを選択して、そのプ ロパティを開いてください。

• 「グリーン イーサネット(Green Ethernet)」、「エネルギー効率の高いイーサネット(Energy efficient Ethernet)」、「超低電力モード(Ultra Low Power mode)」、「システム アイドル パワー セーバー( System Idle Power Saver)」などの電源管理機能を「無効」にしてください。

これらのオプションは通常、「電源管理」タブにありますが、NIC の製造元とモデルによって場所が異な る場合があります。

- 「スタンバイ中にリンク速度を下げる(Reduce link Speed during standby)」を「無効」に設定してくだ さい(特に RAVENNA ネットワークでスイッチを使用している場合)。
- 「電源オフ時に速度を下げる(Reduce Speed on Power Down)」を「無効」にしてください。
- 必須ではありませんが、専用の RAVENNA ネットワーク カードでは「Wake on LAN」も無効にしてくだ さい。

## 追加の注意事項:

- 「ジャンボ パケット(Jumbo packet)」はサポートされていません。
- 「割り込みモデレーション(Interrupt Moderation)」を「無効」にすると(デフォルトでは有効)、シンク ジッターの削減に役立つ場合があります。
- 「受信側スケーリング(Receive Side Scaling)」は、「有効」に設定してください。 •
- 「受信側スケーリング キュー(Receive Side Scaling Queues)」は「1 (デフォルト値)」に設定してくだ さい。 キュー(queues)が2つあるとパフォーマンスが非常に低下する可能性があるためです。
- 「パフォーマンス オプション(Performance options)」は、「デフォルト値」のままにしておいてください。
  - 「アダプティブ フレーム間間隔(Adaptive Inter-Frame Spacing)」を「無効」
  - 「フロー制御(Flow Control)」を「RX & TX」に設定
  - 「割り込みモデレーション レート(Interrupt Moderation rate)」を「アダプティブ(Adaptive)」 に設定(割り込みモデレーションが無効の場合は効果がありません)
  - 「受信バッファー(Receive Buffers)」を「256」に設定します。
  - 「送信バッファー(Transmit Buffers)」を「512」に設定します。
- Realtek 2.5 GbE コントローラーの場合、デフォルトの「受信バッファー値」は、多くの場合、デフォルト で「512」に設定されています。これは「256」に設定してください(「送信バッファー」は「512」のまま)。
- Windows 10 から Windows 11 にアップグレードすると、重要な「RSS キュー(RSS Queues) はど の特定の設定にアクセスできなくなる場合があります。このような場合は「デバイスマネージャー」を開 き、ネットワーク アダプターを右クリックして、「ドライバー」に移動し、「ドライバーのダウングレード」を選 択してください。これにより、非表示の設定にアクセスできるようになります。

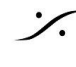

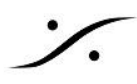

Mac ユーザーは、Sonnet Thunderbolt AVB アダプターなど、Merging が推奨するネットワークア ダプターを使用することをお勧めします。

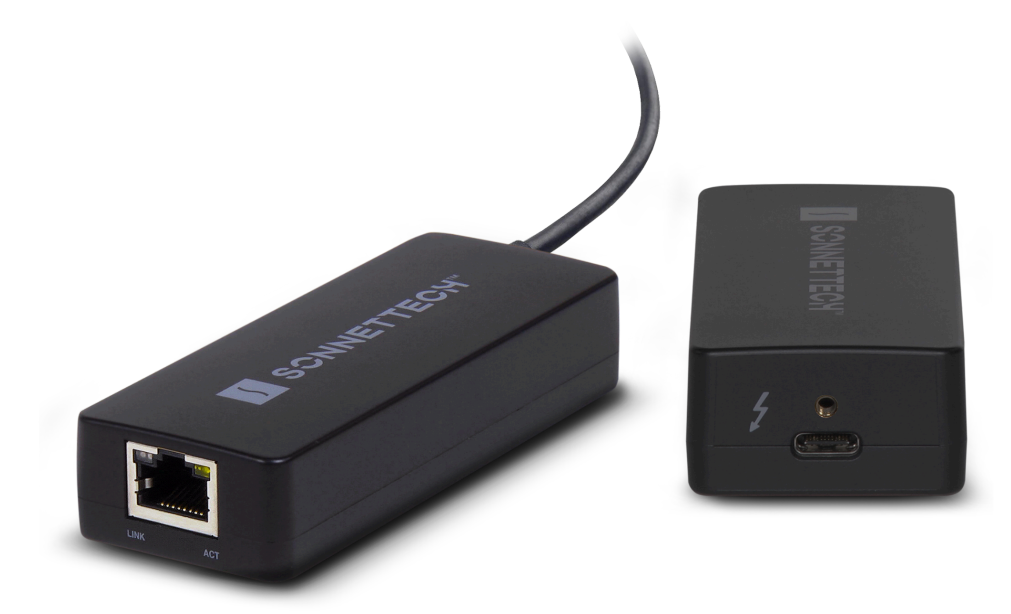

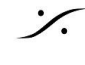